Crésus Comptabilité

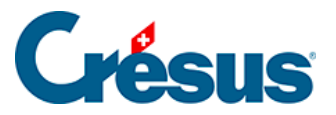

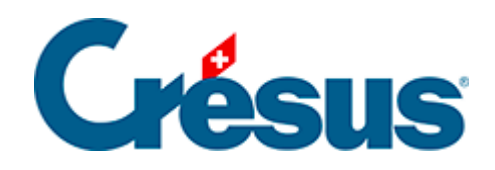

## Crésus Comptabilité

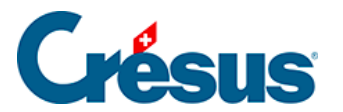

#### 4.13 - Le filtre

4.13.1 - Le filtre dans le Journal et un Extrait de compte

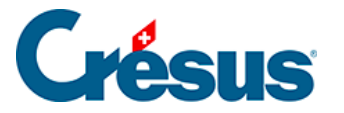

### 4.13 - Le filtre

Le filtre sert à restreindre les données visibles, en ne montrant que les écritures répondant au critère donné, par exemple les écritures comprises entre 2 dates, ou uniquement les comptes d'une certaine catégorie.

Pour appliquer un filtre, cliquez sur l'icône  $\gamma$  ou utilisez le raccourci Ctrl + F ou la commande *Edition – Filtre*.

Si un filtre est actif, l'icône apparaît enfoncée et le titre de la présentation s'affiche sur fond rouge avec le texte (filtre actif) :

Journal principal (filtre actif)

Pour désactiver le filtre et voir toutes les données sans restrictions, vous pouvez passer dans le filtre et cliquer sur le bouton *Annuler complètement le filtre*, ou plus simplement cliquer sur l'icône en maintenant la touche Shift pressée.

Si vous ne l'avez pas annulé complètement, vous pouvez réappliquer le filtre en cliquant de nouveau sur l'icône en maintenant la touche Shift pressée.

Selon la présentation utilisée, le filtre propose différents dialogues dont l'explication figure dans les sections suivantes.

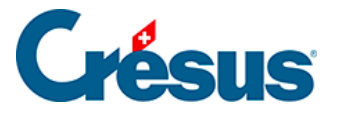

# 4.13.1 - Le filtre dans le Journal et un Extrait de compte

Voici un exemple de filtre dans ces 2 vues :

| Choix des écrit                                 | tures visibles (filtre)                                                       | ×                                             |
|-------------------------------------------------|-------------------------------------------------------------------------------|-----------------------------------------------|
| O Dates                                         | © Pe                                                                          | ériodes d'imputation                          |
| Depuis le                                       | : <b>1.1</b> Dep                                                              |                                               |
| Jusqu'au                                        | : 31.3 Just                                                                   | qu'à : Annuler                                |
|                                                 | Toutes                                                                        | Toutes Aide                                   |
| Critères de s                                   | élection                                                                      |                                               |
| Montre seu                                      | lement les écritures 📝 qui répondent à :<br>qui répondent à t                 | au moins un des critères<br>tous les critères |
|                                                 | Permet l'utilisation de jokers                                                | Compte :                                      |
| Libellé :                                       | garage Exact                                                                  | Montant de : 1000 à :                         |
| <ul> <li>Pièce :</li> <li>Intervalle</li> </ul> | ☐ Vide ♥ Exact<br>e de pièce de :                                             | Quantité : à :                                |
|                                                 | à:                                                                            | Code TVA : 🔹 🗸 Taux : 🔍                       |
| Numéro de                                       | groupe :                                                                      | Centre : 📃 Manuel                             |
| Numéro réf                                      |                                                                               | Egalement indirect Seulement indirect         |
| Ecriture                                        | de clôture TVA 🔲 Ecriture de régularisation<br>marquée 🔲 Ecriture non marquée | Contient des : 🔲 Commentaire 📄 Pièces jointes |
| Ecriture                                        | bloquée                                                                       | Provient de : Facturation Salaires            |
| V Montre l                                      | es écritures multiples entières                                               | Ne provient pas de : Facturation Salaires     |
|                                                 | Annuler complé                                                                | ètement le filtre                             |

- Dates
- Les champs *Depuis le* et *Jusqu'au* permettent de n'afficher que les écritures comprises entre ces 2 dates. Si ces champs sont vides toutes les écritures sont affichées. Si le champ *Depuis le* est vide, les écritures sont affichées depuis le début de la période comptable. Si le champ *Jusqu'au* est vide, les écritures sont affichées jusqu'à la fin de la période comptable. Cliquez sur le bouton *Toutes* pour effacer les 2 champs de dates.
- Critères de sélection

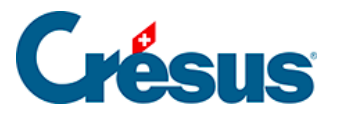

- On ne peut saisir des critères que si l'un des modes *qui répond à au moins un des critères* ou *qui répond à tous les critères* a été activé.
- Montre seulement les écritures qui correspondent à au moins un des critères
- Si cette case est activée, Crésus Comptabilité affiche toutes les écritures qui répondent à *au moins* un des critères de sélection.
- Montre seulement les écritures qui correspondent à tous les critères
- Si cette case est activée, Crésus Comptabilité n'affiche que les écritures qui répondent à tous les critères de sélection.

#### Exemple

Considérons le journal suivant :

| Jo | urnal    |       |        |                          | 01.01.15 - 31. | .12.15 |
|----|----------|-------|--------|--------------------------|----------------|--------|
|    | Date     | Débit | Crédit | Libellé                  | Somme          |        |
|    | 05.01.15 | 6200  | 2000   | Facture garage 1         | 400.00         |        |
|    | 01.02.15 | 6200  | 2000   | Fact. garage 2           | 580.00         | ^      |
|    | 03.02.15 | 1000  | 1010   | Retrait Postomat         | 2'000.00       |        |
|    | 03.02.15 | 6010  | 1010   | Loyer garage             | 850.00         |        |
|    | 15.02.15 | 6200  | 2000   | Fact. anti-pollution     | 170.00         |        |
|    | 28.02.15 | 6000  | 2000   | Loyer bureau             | 1'200.00       |        |
|    | 01.03.15 | 1000  | 3000   | Vente articles de garage | 500.00         | -      |

Complétons le filtre de la façon suivante :

| hoix des écrit | ures visibles (filtre)                                     |                                   |                                     |       | ×          |
|----------------|------------------------------------------------------------|-----------------------------------|-------------------------------------|-------|------------|
| Oates          |                                                            | Péric                             | des d'imputation                    |       |            |
| Depuis le      | : 1.2                                                      | Depuis                            |                                     | -     |            |
| Jusqu'au :     | 16.2                                                       | Jusqu'                            | à :                                 | -     | Annuler    |
|                | Toutes                                                     |                                   | Toutes                              |       | Aide       |
| Montre seul    | ement les écritures <table-cell> qui<br/> qui</table-cell> | répondent à au<br>répondent à tou | moins un des cri<br>ıs les critères | tères |            |
|                | Permet l'utilisation de jokers                             |                                   | Compte :                            | 6200  |            |
| Libellé :      | garage                                                     | Exact                             | Montant de :                        |       | à:         |
| Pièce :        | 🔲 Vi                                                       | de 📝 Exact                        | Oupetité                            |       | 1          |
| Intervalle     | de pièce de :                                              |                                   | quantite :                          |       | a          |
|                | à:                                                         |                                   | Code TVA :                          |       | ▼ Taux : ▼ |

Après avoir cliqué sur OK le journal est affiché de la manière suivante :

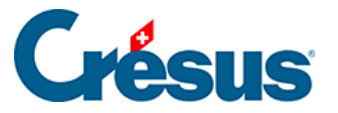

| Jo | urnal (  | (filtre actif) |        | 01                   | .02.15 - 16 | .02.15 |
|----|----------|----------------|--------|----------------------|-------------|--------|
|    | Date     | Débit          | Crédit | Libellé              | Somme       |        |
|    | 01.02.15 | 6200           | 2000   | Fact. garage 2       | 580.00      |        |
|    | 03.02.15 | 6010           | 1010   | Loyer garage         | 850.00      | ^      |
|    | 15.02.15 | 6200           | 2000   | Fact. anti-pollution | 170.00      |        |

- La date des écritures affichées est bien dans la fourchette demandée.
- La 1<sup>ère</sup> ligne répond aux 2 critères de sélection.
- La 2<sup>ème</sup> ligne répond au critère libellé garage mais pas au critère compte 6200.
- La 3<sup>ème</sup> ligne répond au critère compte 6200 mais pas au critère libellé garage.

Les autres écritures ne sont plus affichées pour les raisons suivantes :

|  | 05.01.15 | 6200 | 2000 | Facture garage 1 | 400.00 |  |
|--|----------|------|------|------------------|--------|--|
|--|----------|------|------|------------------|--------|--|

• La date n'est pas comprise entre le 1.2.2015 et le 16.2.2015

| 03.02.15 | 1000 | 1010 | Retrait Postomat | 2'000.00 |
|----------|------|------|------------------|----------|
| 28.02.15 | 6000 | 2000 | Loyer bureau     | 1'200.00 |

• Le libellé ne contient pas le mot garage et aucun des 2 comptes n'est le compte 6200. De plus, la date de la dernière écriture n'est pas dans la fourchette demandée.

| 01 03 15 | 1000 | 3000 | Vente articles de garage | 500.00 |   |
|----------|------|------|--------------------------|--------|---|
| 01.05.15 | 1000 | 3000 | vente atticies de galage | 300.00 | - |

• Bien que les critères de libellé et de compte soient remplis, la date n'est pas comprise entre le 1.2.2015 et le 16.2.2015.

Si nous activons la case qui répondent à tous les critères :

| Critères de sélection |                         |                    |                  |          |  |  |
|-----------------------|-------------------------|--------------------|------------------|----------|--|--|
| Montre seu            | lement les écritures    | qui répondent à a  | u moins un des o | critères |  |  |
|                       | 3                       | qui répondent à to | ous les critères |          |  |  |
|                       | Permet l'utilisation de | jokers             | Compte :         | 6200     |  |  |
| Libellé :             | garage                  | Exact              |                  |          |  |  |
| 0.01                  |                         |                    | Montant de :     | à:       |  |  |
| Piece :               |                         | Vide V Exact       | Quantité :       | à:       |  |  |
| Intervalle            | e de pièce de :         |                    |                  |          |  |  |
|                       | à:                      |                    | Code TVA :       | Taux :   |  |  |

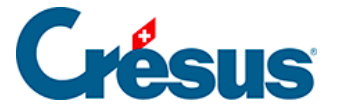

Crésus affiche ceci :

| Journal (filtre actif) 01.02.15 - 16.02.15 |          |       |        |                |        |  |
|--------------------------------------------|----------|-------|--------|----------------|--------|--|
|                                            | Date     | Débit | Crédit | Libellé        | Somme  |  |
|                                            | 01.02.15 | 6200  | 2000   | Fact. garage 2 | 580.00 |  |

 C'est la seule écriture dont le libellé contient le mot garage et qui est imputé au compte 6200 et dont la date est comprise entre le 1.2.2015 et le 16.2.2015.

Avec les 2 options *Exact* pour le *Libellé* et pour le *Numéro de pièce* vous déterminez si le libellé, respectivement le numéro de pièce, doit correspondre exactement au critère de recherche ou s'il suffit qu'il contienne (même partiellement) le contenu du critère.